# Transparent MedTech User Manual

.....

TUE 12:30 PM

MedTech Europe from diagnosis to cure

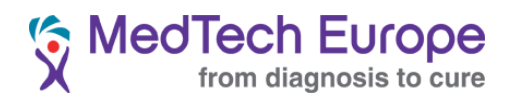

#### Contents

| 1. The  | Transparent MedTech platform                              | 2  |
|---------|-----------------------------------------------------------|----|
|         | 1. Introduction                                           | .2 |
|         | 2. Scope: Educational Grants                              | .2 |
|         | 3. Format of the publication                              | .3 |
|         | 4. Accessing the system                                   | .3 |
| 2. Con  | npany Account(s)                                          | .4 |
|         | 1. Account management                                     | .4 |
|         | 2. Master Account creation procedure                      | .4 |
|         | 3. Subsidiary Account creation procedure                  | .9 |
|         | 4. Master Account management 1                            | 2  |
|         | 5. Creating additional accounts for reporting 1           | 2  |
|         | 6. Creating additional accounts for managing objections 1 | 4  |
| 3. Disc | closing 1                                                 | 5  |
|         | 1. Manual Disclosure 1                                    | 5  |
|         | 2. Bulk disclosure                                        | 9  |

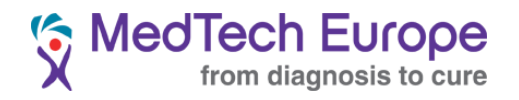

## 1. The Transparent MedTech platform

#### 1. Introduction

Transparent MedTech is the central database where Companies are to publish the Educational Grants they provide to Healthcare Organisations based or registered in the MedTech Europe Geographical Area<sup>12</sup> in accordance with the MedTech Europe Code of Ethical Business Practice ("the Code").

This also includes any financial allocation to medical education provided to for-profit entities such as Professional Conference Organisers.

### 2. Scope: Educational Grants

Educational Grants are defined in the Code as follows:

**Educational Grants**: means provision of funding, Member Company or third party products • or other in kind support to a Healthcare Organisation by or on behalf of a Member Company on a restricted basis for use solely for the support and the advancement of genuine medical education of Healthcare Professionals, patients and/or the public on clinical, scientific and/or healthcare topics relevant to the therapeutic areas in which the Member Company is interested and/or involved.

Educational Grants are further regulated in Chapter 4, Section 3 of the Code. In particular, the Code notes that Educational Grants can be provided for the following (non-exhaustive) purposes:

- Support for Third Party Organised Educational Events, including: а
  - 1. Support for HCP Participation at Third Party Organised Educational Events
  - 2. Support for Third Party Organised Educational Events
- b. Scholarships and Fellowships
- Grants for Public Awareness Campaigns C.

<sup>&</sup>lt;sup>1</sup> MedTech Europe Geographic Area includes the countries in the European Economic Area as well as those countries where Member Associations are located (Switzerland, Turkey, Russia and the countries covered by Mecomed, the Middle East and North Africa Association). <sup>2</sup> The countries covered by Mecomed are not within the scope of the disclosure obligation for the first

reporting period (2017).

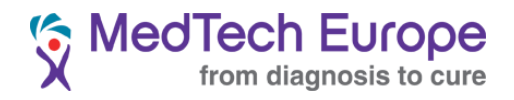

#### 3. Format of the publication

Educational Grants are disclosed in Transparent MedTech under two different categories:

- a. Support for Third Party Organised Educational Events (which includes points a.1 and a.2 above) and,
- b. Any other Educational Grant (including points b and c)

#### 4. Accessing the system

Transparent MedTech, as one of the MedTech Europe initiatives in the Ethics and Compliance area is hosted in <u>www.ethicalmedtech.eu</u>

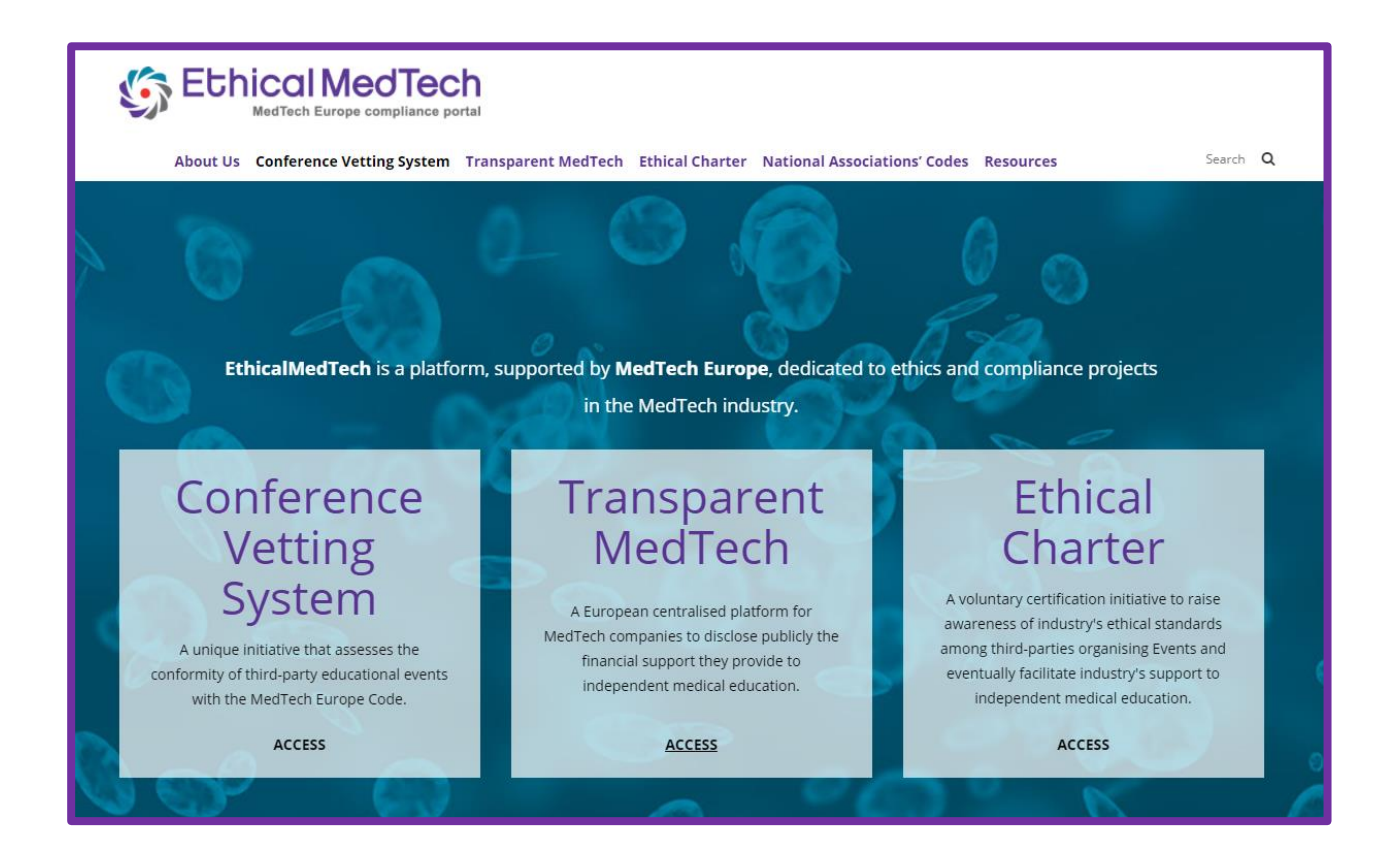

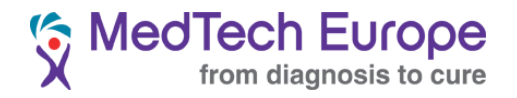

# 2. Company Account(s)

#### 1. Account management

Companies are free to choose the internal arrangement they will use to disclose the Educational Grants. The system allows for reporting of Educational Grants at European level (with one single account), or the creation of as many accounts as necessary for subsidiaries, branches, or other dependent entities.

Each Company will nonetheless need to create **one** Master Account which will be approved by the MedTech Europe Secretariat.

Once this Master Account has been created and approved, Companies are free to create Subsidiaries (please note this is a generic name for accounts dependent on the Master Account, it is not meant to have any legal implication).

#### 2. Master Account creation procedure

Ideally, your company should create a dedicated e-mail address for transparency purposes. This will make it easier to transfer the account if there is an eventual change of roles in your organisation, and will also help further anonymise interactions related to the Transparency system (such as the contestation of disclosures system). This account can be for instance "transparency@company.com".

#### Account creation steps:

Navigate to the main page of Transparent MedTech (<u>http://transparentmedtech.eu/medtech-public/#/accueil</u>) and click on "<u>Company access</u>", on the right top corner of the screen.

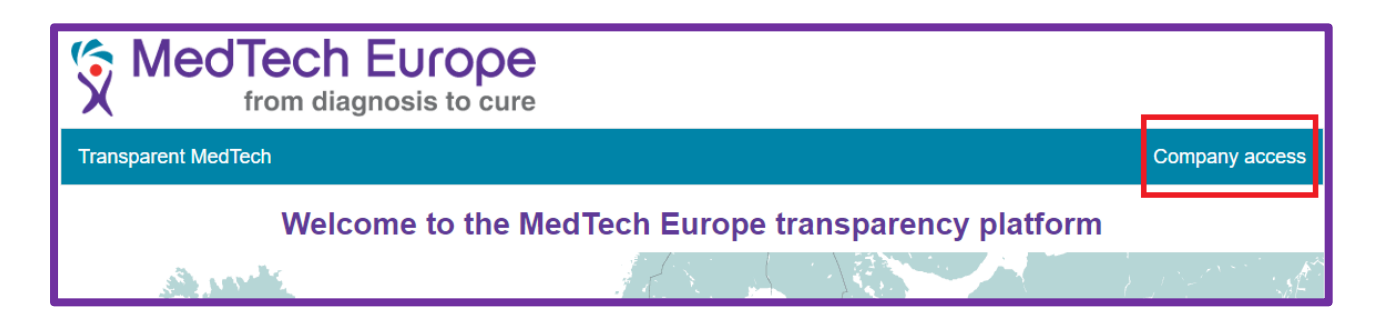

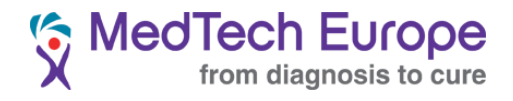

Once in the Company Area, click on "Register"

|       | REGISTRATION                                                                                                    |
|-------|----------------------------------------------------------------------------------------------------|
|       | If you don't have a login, you must register first by clicking the button « Register ».                                         |
|       | If your company is composed of several subsidiaries having to declare by themselves you only have to register the main company. |
|       | Register                                                                                                    |
| Login |                                                                                                    |
|       |                                                                                                    |
|       |                                                                                                    |

In the following screen, please enter the requested information to create the Master Account for your Company.

All fields are mandatory except for the Phone of the main contact person.

**Important**: It is recommended to use the generic transparency account mentioned at the beginning of this section to create this account.

| INFORMATION ABOUT YOUR COMPANY |                        |
|--------------------------------|------------------------|
| Company name                   |                        |
| · TAV                          |                        |
| Postal code 🔸                  |                        |
| Country •                      | Sélectionnez un pays * |
|                                |                        |
| MAIN CONTACT (ADMINISTRATOR)   |                        |
| First name                     |                        |
| Lastname •                     |                        |
| Mail •                         |                        |
| Phone                          |                        |
|                                | Q Cancel e Save        |

Once you have entered all the required information, click on "Save". You will see the following screen:

| INSCRIPTION VALIDATION                                                                                                    |
|----------------------------------------------------------------------------------------------------|
| Your company has been registered but is not yet activated. An email has been sent to the administrator with a link to follow for validating your company. |
| The Medtech transparency team.                                                                                                    |
|                                                                                                    |
|                                                                                                    |
|                                                                                                    |

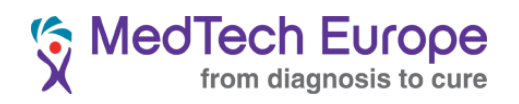

You will receive a verification request e-mail in the address provided as the Main Contact (Administrator). Copy the link you will find in the e-mail and paste it in an internet browser

| [Medtech Europe Transparency] Email verification                                                                                                    |
|----------------------------------------------------------------------------------------------------|
| Transparency MedTech Europe                                                                                                    |
| Sent: Wed 20/09/2017 12:49                                                                                                    |
|                                                                                                    |
| Hello,                                                                                                    |
| You asked an account for Medtech Europe transparency for the company:                                                                                                    |
| For connecting the application you first have to validate your email. Please click the link provided below or vopy paste the url to your navigator.                         |
| http://transparentmedtech.eu/medtech-company/flow/validation?identifiant=pablo.rojas<br>abad&cleActivation=20ed0889801b7a816e9ff288a89601c7d4a37b293f24b57a97a5a5cd91e41415 |
| The Medtech Europe Transparency team                                                                                                    |

Please note that in some cases, like the one shown above, your e-mail software may not recognize the full link, and clicking in the hyperlinked part will result in the following error message being displayed.

#### VALIDATION ERROR

The activation key is incorrect or your account has already been validated

The TransparentMedtech team.

To ensure this does not happen, manually copy and paste the full link in your preferred internet browser. Once you have done this, you will see the following screen:

| SUCCESSFUL VALIDATION                                                                                                    |                              |
|----------------------------------------------------------------------------------------------------|------------------------------|
| Your email address has been validated but the account of your company is not yet active. Your account will be email with your password information information will be sent after your account validation. | e validated by our teams. An |
| The TransparentMedtech team.                                                                                                    |                              |
|                                                                                                    |                              |
|                                                                                                    |                              |
|                                                                                                    | Back to main page            |

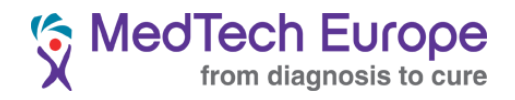

You will also receive the following e-mail:

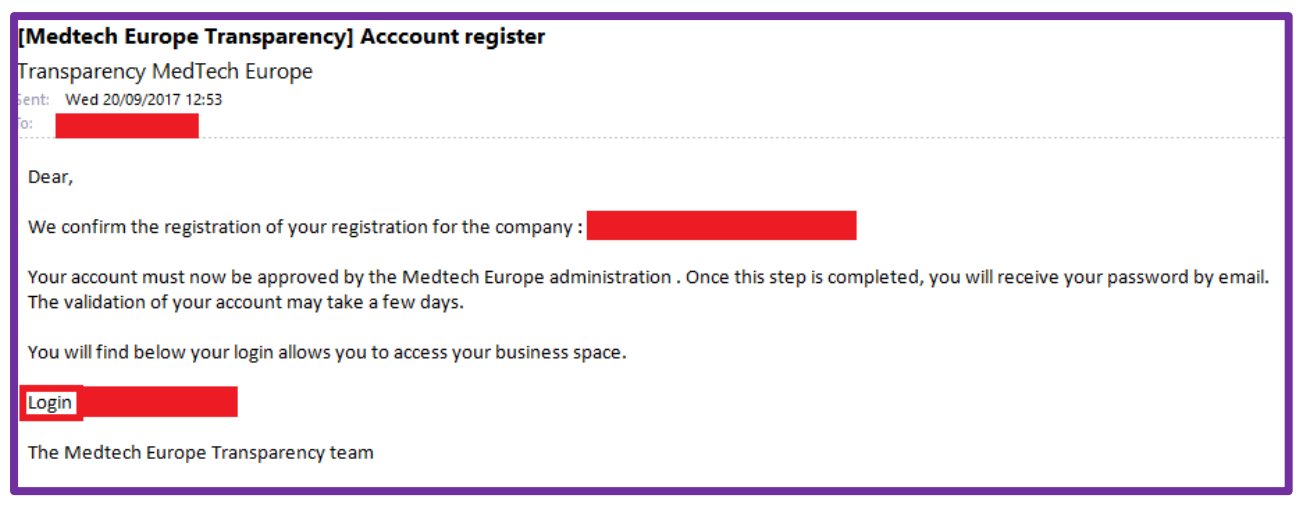

<u>Very Important</u>: This e-mail needs to be saved and kept at hand. Your login <u>username</u> is included in it, almost at the bottom of the e-mail (see above). It will be a combination in the following format: "firstname.lastname"

At this stage, please **contact the MedTech Europe Secretariat** (<u>ethics@medtecheurope.org</u>) to let us know that you have successfully validated your Master Account e-mail, and you are awaiting activation. We will only activate a Master Account once we verify the account has been created by the right person within the organisation.

Once we activate your account you will receive the following e-mail:

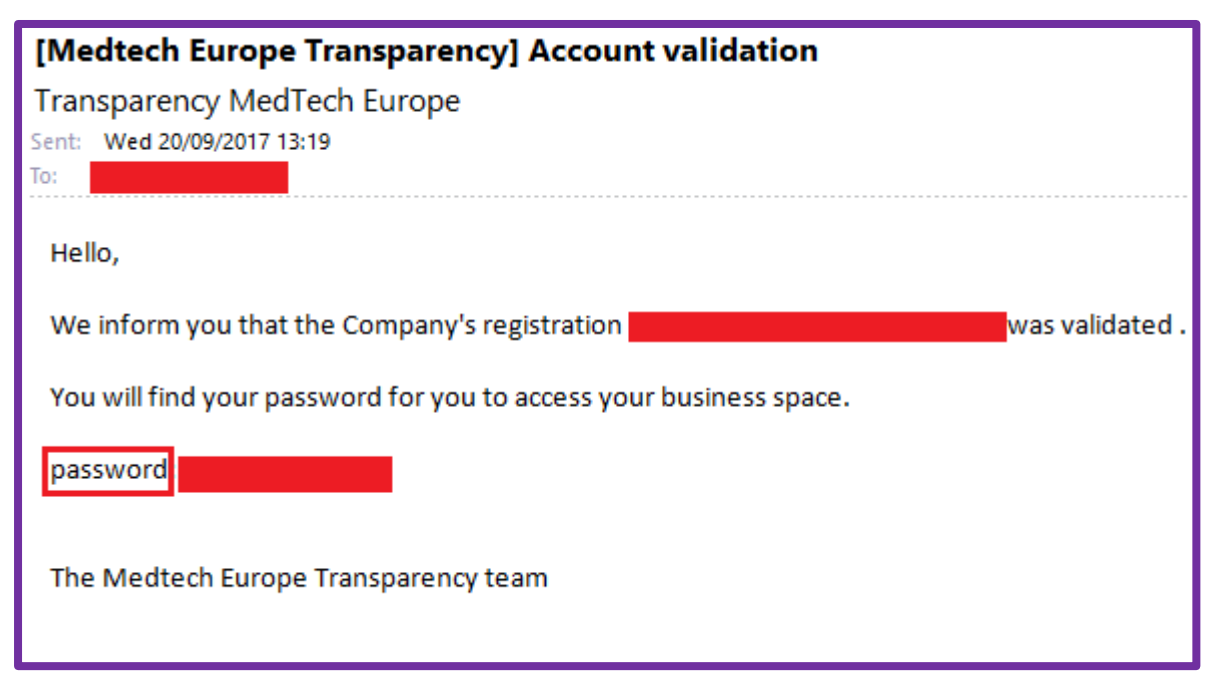

<u>Very Important</u>: This e-mail also needs to be saved and kept at hand. Your login <u>password</u> is included in it, almost at the bottom of the e-mail (see above).

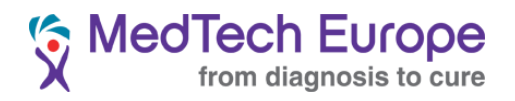

You can now log into the system using the combination of the provided username and password in the Company Access page:

| 5 | Med        | Tech Europe<br>from diagnosis to cure |       |                         |
|---|------------|---------------------------------------|-------|-------------------------|
|   | CONNECTION | INFORMATION                           |       | REGISTRATION            |
|   |            |                                       |       | lf you don't have a log |
|   | Login      | name.surname                          |       | If your company is co   |
|   | Password   |                                       |       |                         |
|   |            | Forgotten password ?                  |       |                         |
|   |            |                                       | Login |                         |
|   |            |                                       |       |                         |

Once logged in, the main Company Site page looks like this:

| MedTech Eu                | ICOPE<br>is to cure | MedTech Europe |
|---------------------------|---------------------|----------------|
| Welcome >                 |                     |                |
| Main menu                 | WFLCOME             |                |
| My declaration            |                     |                |
| * Declaration importation |                     |                |
| A My objections           |                     |                |
|                           |                     |                |
| Documentation             |                     |                |
| CSV Format specification  |                     |                |
| ŵ CSV tool kit            |                     |                |

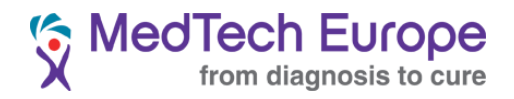

### 3. Subsidiary Account creation procedure

To create a Subsidiary Account, you will first need to click on "My company"

| X  | from diagnosis to cure    |         |
|----|---------------------------|---------|
|    | Welcome >                 |         |
|    | Main menu                 | WELCOME |
|    | O My declaration          |         |
|    | * Declaration importation |         |
|    | A My objections           |         |
| IF |                           |         |
| •  | Documentation             |         |
|    | CSV Format specification  |         |
|    | ⋒ CSV tool kit            |         |
|    |                           |         |

This page contains many different useful options that we'll tackle in the following chapters. To create a Subsidiary Account, please scroll to the bottom of the page. Click on "<u>Add subsidiary</u>"

| COMPANY SUBSID        | DIARIES      |         |            |               |          |        |
|-----------------------|--------------|---------|------------|---------------|----------|--------|
|                       |              |         |            |               |          |        |
| Company<br>identifier | Company name | VAT     | Country    | Creation date | Status   | Action |
|                       |              | No reco | rds found. |               |          |        |
|                       |              |         |            |               | Add subs | idiary |

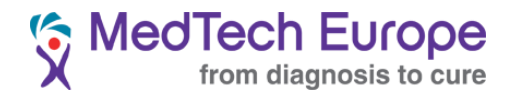

You will be directed to a page identical to the one sued to register your Master Account. Once you have completed the required fields, click on "<u>Save</u>".

| INFORMATION ABOUT YOUR COMPANY |                        |
|--------------------------------|------------------------|
| Company name 🔸                 |                        |
| VAT -                          |                        |
| Postal code 🔸                  |                        |
| Country •                      | Sélectionnez un pays 🔹 |
|                                |                        |
| MAIN CONTACT (ADMINISTRATOR)   |                        |
| First name 🔸                   |                        |
| Lastname 🔸                     |                        |
| Mail •                         |                        |
| Phone                          |                        |
|                                | • Cancel • Save        |

Once you have saved the registration, you will be able to see the registered subsidiaries at the bottom of the "My Company" page:

| Company identifier | Company name         | VAT          | Country | Creation date | Status  | Action   |
|--------------------|----------------------|--------------|---------|---------------|---------|----------|
| FHEYCICS           | medtech subsidiary   | 123456754322 | Belgium | 20/09/2017    | Waiting | ^        |
| ZMWXAYYE           | medtech subsidiary 2 | 123132123    | Germany | 20/09/2017    | Waiting | <u>^</u> |

Only the administrator of the Master Account can create Subsidiary Accounts. To be able to do this the email addresses provided when creating them need to be verified just as it was done for the Master Account, so an e-mail will be sent to the registered e-mail address:

| [Medtech Europe Transparency] Email verification                                                                                                    |
|----------------------------------------------------------------------------------------------------|
| Transparency MedTech Europe                                                                                                    |
| Sent: Wed 20/09/2017 15:19                                                                                                    |
|                                                                                                    |
| Dear,                                                                                                    |
|                                                                                                    |
| You asked an account for Medtech Europe transparency for the company: medtech subsidiary (FHEYCICS).                                                                                                    |
| For connecting the application you first have to validate your email. Please click the link provided below or vopy paste the url to your navigator.                                                                                                    |
| http://transparentmedtech.eu/medtech-company/flow/validation_compte?                                                                                                    |
| identifiant = pablo.rojasabad & cleActivation = fb6eab5adde 8817b95fcb1daeaff9080ce1c71d7d73951a4e81ce320859e6fc2deab5addeab5adde8817b95fcb1daeaff9080ce1c71d7d73951a4e81ce320859e6fc2deab5addeab5addeab5adde8817b95fcb1daeaff9080ce1c71d7d73951a4e81ce320859e6fc2deab5addeab5adde8817b95fcb1daeaff9080ce1c71d7d73951a4e81ce320859e6fc2deab5addeab5adde8817b95fcb1daeaff9080ce1c71d7d73951a4e81ce320859e6fc2deab5adde8817b95fcb1daeaff9080ce1c71d7d73951a4e81ce320859e6fc2deab5adde8817b95fcb1daeaff9080ce1c71d7d73951a4e81ce320859e6fc2deab5adde8817b95fcb1daeaff9080ce1c71d7d73951a4e81ce320859e6fc2deab5adde8817b95fcb1daeaff9080ce1c71d7d73951a4e81ce320859e6fc2deab5adde8817b95fcb1daeaff9080ce1c71d7d73951a4e81ce320859e6fc2deab5adde8817b95fcb1daeaff9080ce1c71d7d73951a4e81ce320859e6fc2deab5adde8817b95fcb1daeaff9080ce1c71d7d73951a4e81ce320859e6fc2deab5adde8817b95fcb1daeaff9080ce1c71d7d73951a4e81ce320859e6fc2deab5adde8817b95fcb1daeaff9080ce1c71d7d73951a4e81ce320859e6fc2deab596fc2deab596fcb1daeaff9080ce1c71d7d73951a4e81ce320859e6fc2deab596fc2deab596fc2deab596fc2deab580fcb1daeaff9080ce1c71d7d73951a4e81ce3208596fc2deab596fc2deab596fcb1daeaff9080ce1c71d7d73951a4e81ce3208596fc2deab596fcb1daeaff9080ce1c71d7d73951a4e81ce3208596fc2deab596fcb1daeaff9080ce1c71d7d73951a4e81ce3208596fc2deab596fcb1daeaff9080ce1c71d7d73951a4e81ce3208596fc2deab596fcb1daeaff9080ce1c71d7d73951a4e81ce3208596fc2deab596fc2deab596fcb1daeaff9080ce1c71d7d73951a4e81ce3208596fc2deab596fcb1daeaff9080ce1c71d7d73951a4e81ce3208596fc2deab596fcb1daeaff9080ce1c71d7d73951a4e81ce3208596fc2deab596fcb1daeaff90806e1ce3208596fcb1daeaff90806e1ce3208596fc2deab596fcb1daeaff9080fcb1daeaff9080fcb1daeaff9080fc8deab596fcb1daeaff9080fcb1daeaff9080fcb1daeaff |
| one done, you will be able to access your company space with the login below :<br>Login : pablo.roiasabad                                                                                                    |
|                                                                                                    |
| The Medtech Europe Transparency team                                                                                                    |
|                                                                                                    |

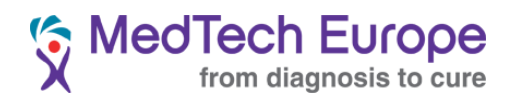

Once the e-mail address has been correctly validated you will see the following message (if you receive an Error message please try copying and pasting the link in your browser again):

| SUCCESSFUL VALIDATION                                                                                |                   |  |  |  |  |  |
|----------------------------------------------------------------------------------------------------|-------------------|--|--|--|--|--|
| Your company has been validated. An email has been sent to the administrator containing the password | information.      |  |  |  |  |  |
| The medtech transparency team                                                                        |                   |  |  |  |  |  |
|                                                                                                    |                   |  |  |  |  |  |
|                                                                                                    | Back to main page |  |  |  |  |  |

The Subsidiary Accounts are now active and can be used through the Master Account using the blue action button(s).

| COMPANY SUBSIDIARIES |                      |              |         |               |         |        |  |  |  |  |
|----------------------|----------------------|--------------|---------|---------------|---------|--------|--|--|--|--|
| Company identifier   | Company name         | VAT          | Country | Creation date | Status  | Action |  |  |  |  |
| FHEYCICS             | medtech subsidiary   | 123456754322 | Belgium | 20/09/2017    | Waiting |        |  |  |  |  |
| ZMWXAYYE             | medtech subsidiary 2 | 123132123    | Germany | 20/09/2017    | Waiting |        |  |  |  |  |
| Add subsidiary       |                      |              |         |               |         |        |  |  |  |  |
|                      |                      |              |         |               |         |        |  |  |  |  |

Or they can also be accessed using the specific account created for them at the time of their registration. Subsidiary Accounts have the same functionalities as Master Accounts in terms of reporting, but cannot create further levels of Subsidiary accounts.

To delete a Subsidiary Account, please contact us in <u>ethics@medtecheurope.org</u>.

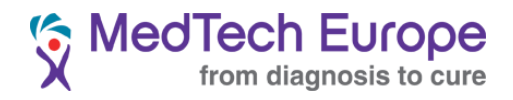

#### 4. Master Account management

| MAIN CONTACT (ADMINISTRA | TOR) |                |
|--------------------------|------|----------------|
| First name               | •    |                |
| Surname                  | •    |                |
| E-mail                   | •    | Reset password |
| Phone                    |      |                |
|                          |      | Save           |
|                          |      |                |

The Master Account details can be changes in the My Company page:

Please note that even if the First name and Surname of the administrator is changed, the login details will not.

Changing e-mail is possible by introducing the new desired e-mail address in the E-mail field. After all changes are introduced, please do not forget to click on "Save".

#### 5. Creating additional accounts for reporting

You can create additional accounts for users to access the system and report.

To do this, you need to access the "My Company" page and scroll down to the "CONTACT(S) IN CHARGE OF DECLARATION" area. Click on "Add new Contact".

| CONTACT(S) IN CHARGE OF DECLARATION    |  |                   |                    |  |  |  |  |  |
|----------------------------------------|--|-------------------|--------------------|--|--|--|--|--|
| First name Surname E-mail Phone Status |  |                   |                    |  |  |  |  |  |
|                                        |  | No contact in cha | rge of declaration |  |  |  |  |  |
| • Add new contact                      |  |                   |                    |  |  |  |  |  |

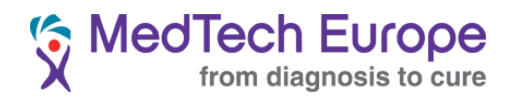

Fill the fields and click in the green icon.

| CONTACT(S) IN CHARGE OF DECLARATION |         |        |       |        |       |          |      |  |  |
|-------------------------------------|---------|--------|-------|--------|-------|----------|------|--|--|
| First name                          | Surname | E-mail | Phone | Status |       |          |      |  |  |
|                                     |         |        |       |        |       | Ē        |      |  |  |
|                                     |         |        |       |        | • Add | new cont | tact |  |  |

An e-mail will be sent to the e-mail address requesting verification of the account:

| [Medtech Europe Transparency] User account creation                                                       |
|----------------------------------------------------------------------------------------------------|
| Transparency MedTech Europe                                                                               |
| Sent: Fri 22/09/2017 17:15                                                                                |
| To:                                                                                                    |
| Dear,                                                                                                    |
| A request to create a user account Transparency Health was conducted for the company                      |
| To log in you must first verify your email , click the link below or paste it into your browser .         |
| http://transparentmedtech.eu/medtech-company/flow/validation_utilisateur?                                 |
| identifiant=erwre.werwerwr&cleActivation=64443afd87be7517a52053a3a3abdcfd48709e9734de97324895cec09145a48d |
| After this confirmation, you can then access your enterprise space with login below:                      |
| Login :                                                                                                   |
| The Medtech Europe Transparency team                                                                      |
|                                                                                                    |
|                                                                                                    |
|                                                                                                    |

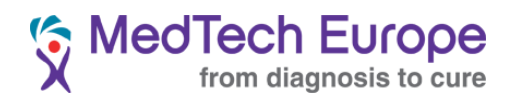

Once the account has been verified, the user will receive another e-mail with the password:

| [Medtech Europe Transparency] Account validation                             |
|------------------------------------------------------------------------------|
| Transparency MedTech Europe                                                  |
| Sent: Fri 22/09/2017 17:16                                                   |
| To:                                                                          |
| Hello,                                                                       |
| We inform you of account validation for society:                             |
| You will find the password for you to access your business space : password: |
| To recall your login sent to you in the first email .                        |
| The Medtech Europe Transparency team                                         |

#### 6. Creating additional accounts for managing objections

The process to create additional accounts for managing objections raised regarding declarations is essentially identical to the process described above for creating additional reporting accounts (Section 2.5), just click on the "Add new contact" button in the "CONTACT(S) IN CHARGE OF OBJECTION DEMAND" AREA and follow the steps indicated in the section above (2.5).

| CONTACT(S) IN CHARGE OF OBJECTION DEMAND |                   |                         |                         |  |  |  |  |  |  |
|------------------------------------------|-------------------|-------------------------|-------------------------|--|--|--|--|--|--|
| First name Surname E-mail Phone Status   |                   |                         |                         |  |  |  |  |  |  |
|                                          |                   | No contact in charge of | demand of rectification |  |  |  |  |  |  |
|                                          | • Add new contact |                         |                         |  |  |  |  |  |  |

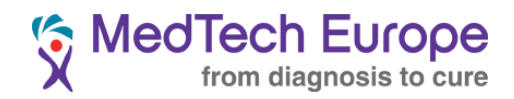

**3. Disclosing** 1. Manual Disclosure

To manually disclose Educational Grants, please click on "My declaration".

| Main menu                 |  |  |  |  |  |  |  |
|---------------------------|--|--|--|--|--|--|--|
| My declaration            |  |  |  |  |  |  |  |
| * Declaration importation |  |  |  |  |  |  |  |
| A My objections           |  |  |  |  |  |  |  |
| ≗ My company              |  |  |  |  |  |  |  |
| Documentation             |  |  |  |  |  |  |  |
| CSV Format specification  |  |  |  |  |  |  |  |
| ⋒ CSV tool kit            |  |  |  |  |  |  |  |

In the following screen you can search all declarations made by your company or companies.

| MY DECLARATION                 |                  |                          |                  |                    |        |               |        |           |  |
|--------------------------------|------------------|--------------------------|------------------|--------------------|--------|---------------|--------|-----------|--|
| IST OF REGISTERED DECLARATIONS |                  |                          |                  |                    |        |               |        |           |  |
| Company                        | GHNYFVC          | HNYFVOL - MedTech Europe |                  |                    |        |               |        |           |  |
| Year                           | GHNYFV           | OL - MedTech Eu          | irope            |                    |        |               |        |           |  |
| Status                         | All              | :S - medtech sub         | sidiary          | -                  |        |               |        |           |  |
| Beneficiary name               | Beneficiary name |                          |                  |                    |        |               |        |           |  |
| Declaration identifier         |                  |                          |                  |                    |        |               |        |           |  |
|                                |                  |                          |                  |                    |        |               |        | P Search  |  |
| ld ≎ Year ≎ Beneficiary ≎      | Amount ©         | Currency ©               | Declaration date | Nature 🗢           | City 🗢 | Postal code 🛇 | VAT \$ | Country 🗢 |  |
|                                |                  |                          | Search r         | eturned no results |        |               |        |           |  |
|                                |                  |                          |                  |                    |        |               |        |           |  |
| ■ Add a new declaration        |                  |                          |                  |                    |        |               |        |           |  |

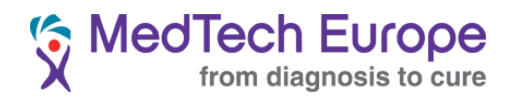

You can also enter a declaration manually from this screen. Click on "Add a new declaration"

| MY DECLARATION                  |                   |                          |                     |        |               |         |                 |  |  |
|---------------------------------|-------------------|--------------------------|---------------------|--------|---------------|---------|-----------------|--|--|
| LIST OF REGISTERED DECLARATIONS |                   |                          |                     |        |               |         |                 |  |  |
| Company                         | GHNYFVOL - MedTe  | HNYFVOL - MedTech Europe |                     |        |               |         |                 |  |  |
| Year                            | GHNYFVOL - MedT   | ech Europe               |                     |        |               |         |                 |  |  |
| Status                          | All               | an outpound y            | -                   |        |               |         |                 |  |  |
| Beneficiary name                |                   |                          |                     |        |               |         |                 |  |  |
| Declaration identifier          |                   |                          |                     |        |               |         |                 |  |  |
|                                 |                   |                          |                     |        |               |         | P Search        |  |  |
| ld ≎ Year ≎ Beneficiary ≎       | Amount 🌣 Currency | Declaration date         | Nature 🗘            | City 🗢 | Postal code 🔅 | VAT \$  | Country 🗢       |  |  |
|                                 |                   | Search                   | returned no results |        |               |         |                 |  |  |
|                                 |                   |                          |                     |        |               |         |                 |  |  |
|                                 |                   |                          |                     |        |               | E Add a | new declaration |  |  |

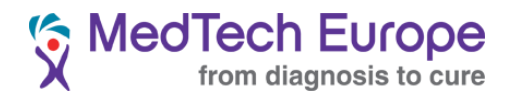

The manual declaration page looks like this:

| DECLARATIO              | N DETAILS                                       |   |                     |  |  |  |
|-------------------------|-------------------------------------------------|---|---------------------|--|--|--|
| BENEFICIARY INFORMATION |                                                 |   |                     |  |  |  |
| VAT                     | 123456                                          |   |                     |  |  |  |
|                         | Beneficiary doesn't have VAT                    |   |                     |  |  |  |
| Unique identifier       | Select unique identifier                        | • |                     |  |  |  |
| Company name            | Test Company                                    |   |                     |  |  |  |
| Address                 | 123 Test Street                                 |   |                     |  |  |  |
| Postal Code             | 1234                                            |   |                     |  |  |  |
| City                    | Testville                                       |   |                     |  |  |  |
| Country                 | Belgium                                         | • |                     |  |  |  |
| DECLARATION INFORMATION |                                                 |   |                     |  |  |  |
| Date                    | 02/04/2015                                      |   |                     |  |  |  |
| Amount                  | 12345                                           |   |                     |  |  |  |
| Currency                | Euro                                            | • |                     |  |  |  |
| Nature                  | Support to Educational Events (inc. attendance) | • |                     |  |  |  |
|                         | This is just a test.                            |   |                     |  |  |  |
| Object                  |                                                 | _ |                     |  |  |  |
| Publication state       | Not Published                                   |   |                     |  |  |  |
|                         |                                                 |   | ় ⇔ Cancel 🛛 🖻 Save |  |  |  |

Once you have finished filling the information, click on save.

**Important**: In case the beneficiary doesn't have a VAT or because of local laws and regulations it cannot be published without the entity's consent, please let us know in <u>transparency@medtecheurope.org</u>. If you

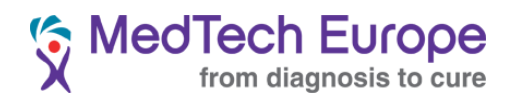

are the first company to encounter this problem in that particular country, you will have the opportunity to propose a different unique identifier. The new category of unique identifier will be added to the drop-down menu that you can access once you click in the "Beneficiary doesn't have VAT" tick box as shown below.

| Unique identifier     Select unique identifier       Company name     Select unique identifier |                   | Beneficiary doesn't have VAT     |  |
|------------------------------------------------------------------------------------------------|-------------------|----------------------------------|--|
| Company name Select unique identifier test                                                     | Unique identifier | Select unique identifier         |  |
|                                                                                                | Company name      | Select unique identifier<br>test |  |

The declaration will now be shown in the "My declarations" page once you search in the correct year.

| MY DECLARATION                    |            |                  |             |               |                     |                                                          |   |           |             |        |           |
|-----------------------------------|------------|------------------|-------------|---------------|---------------------|----------------------------------------------------------|---|-----------|-------------|--------|-----------|
| LIST OF REGISTERED DECLARATIONS   |            |                  |             |               |                     |                                                          |   |           |             |        |           |
| Company GHNYFVOL - MedTech Europe |            |                  |             |               |                     |                                                          | • |           |             |        |           |
| Year 2015                         |            |                  |             |               |                     |                                                          | • |           |             |        |           |
|                                   | Status All |                  |             |               |                     |                                                          |   |           |             |        |           |
| Beneficiary name                  |            |                  |             |               |                     |                                                          |   |           |             |        |           |
| Declaration identifier            |            |                  |             |               |                     |                                                          |   |           |             |        |           |
|                                   | P Search   |                  |             |               |                     |                                                          |   |           |             | Search |           |
|                                   |            |                  |             |               |                     |                                                          |   |           |             |        |           |
| ld<br>≎                           | Year<br>≎  | Beneficiary<br>¢ | Amount<br>¢ | Currency<br>≎ | Declaration<br>date | Nature 🗘                                                 |   | City 🗢    | Postal code | VAT \$ | Country 🗢 |
| 3559                              | 2015       | Test Company     | 12345.0     | EUR           | 02/04/2015          | Support to<br>Educational<br>Events (inc.<br>attendance) |   | Testville | 1234        | 123456 | Belgium   |

To edit any declaration, just click on it in the list, introduce the changes and save it. You can also desactivate the declarations simply by clicking on "desactivate".

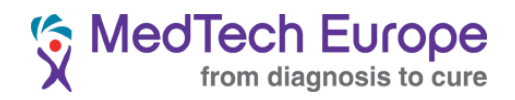

#### 2. Bulk disclosure

To disclose the information for several HCOs at once, a specific excel template must be used. This template can be downloaded from the main menu.

| Main menu                 |  |  |  |  |  |  |  |
|---------------------------|--|--|--|--|--|--|--|
| My declaration            |  |  |  |  |  |  |  |
| * Declaration importation |  |  |  |  |  |  |  |
| A My objections           |  |  |  |  |  |  |  |
| ≗ My company              |  |  |  |  |  |  |  |
| Documentation             |  |  |  |  |  |  |  |
| CSV Format specification  |  |  |  |  |  |  |  |
| ⋒ CSV tool kit            |  |  |  |  |  |  |  |

The CSV tool kit includes a small guide on how to use the excel template in diferent versions of Excel.

Proceed filling the Excel template with the required information. **Please note the only optional field is the** "**Object**" field.

**Important:** Please make sure you introduce the correct Company ID in the first field of the template. Your Company ID can be found here:

| Main menu                 | ACCOUNT DETAIL              |
|---------------------------|-----------------------------|
| My declaration            |                             |
| * Declaration importation |                             |
| A My objections           | Company name   Testing      |
| ≗ My company              | VAT Number • 234231231      |
| Documentation             |                             |
| CSV Format specification  | Company identifier VIKXXGEJ |
| ⋒ CSV tool kit            | Postal code • 1234          |
|                           | Country · Belgium           |

Your subsidiaries will have a different Company ID.

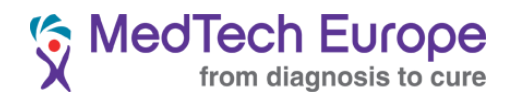

The fields "Currency", "Country" and "Educational Grant Type" require specific formats for the information in them.

You can find the correct format for these fields in the "Value list" tab.

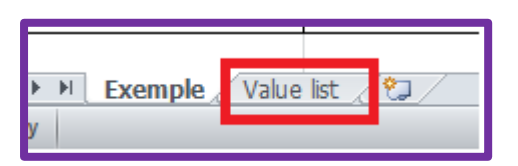

Once all the information has been filled, click on the "Export to CSV" button on the right of the Excel template and save the resulting csv file.

| CURRENCY_CODE | OBJECT                               |           |       |  |
|---------------|--------------------------------------|-----------|-------|--|
|               |                                      | Export to | o csv |  |
| EUR           | Test object (please insert your own) |           |       |  |
|               |                                      |           |       |  |

This file has to be uploaded in the "Declaration importation" page, by clicking in the "Select file to upload" button (or equivalent in your browser's language) and then on "Import".

| Main menu                 | DECLARATION IMPORTATION |
|---------------------------|-------------------------|
| Declaration importation   | IMPORT CSV FILE         |
| My objections  My company | Import                  |

Any mistakes in the form will be highlighted in the "Error in the CSV" area. Please fix them, export the file again and re-upload the resulting CSV file.

| ERROR FOUND IN CSV                                                                                                    |  |  |  |  |  |  |  |  |  |
|----------------------------------------------------------------------------------------------------|--|--|--|--|--|--|--|--|--|
| (d <d>&gt; (b) 10 T</d>                                                                                                    |  |  |  |  |  |  |  |  |  |
| #Lines Company identifier Date (dd/MM/y yyy) Recipient name city Country code Postal code Address VAT / Identifier Grant type Amount Currency code |  |  |  |  |  |  |  |  |  |
| lines successfully controlled                                                                                                    |  |  |  |  |  |  |  |  |  |
| 14 <4 b> b1 <b>10 v</b>                                                                                                    |  |  |  |  |  |  |  |  |  |